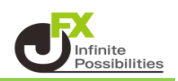

【My通貨設定】では、チャートや各注文画面等に表示される通貨ペアを設定することができます。

【My通貨設定の表示】

1 取引画面右上の【設定】から【My通貨設定】を開きます。

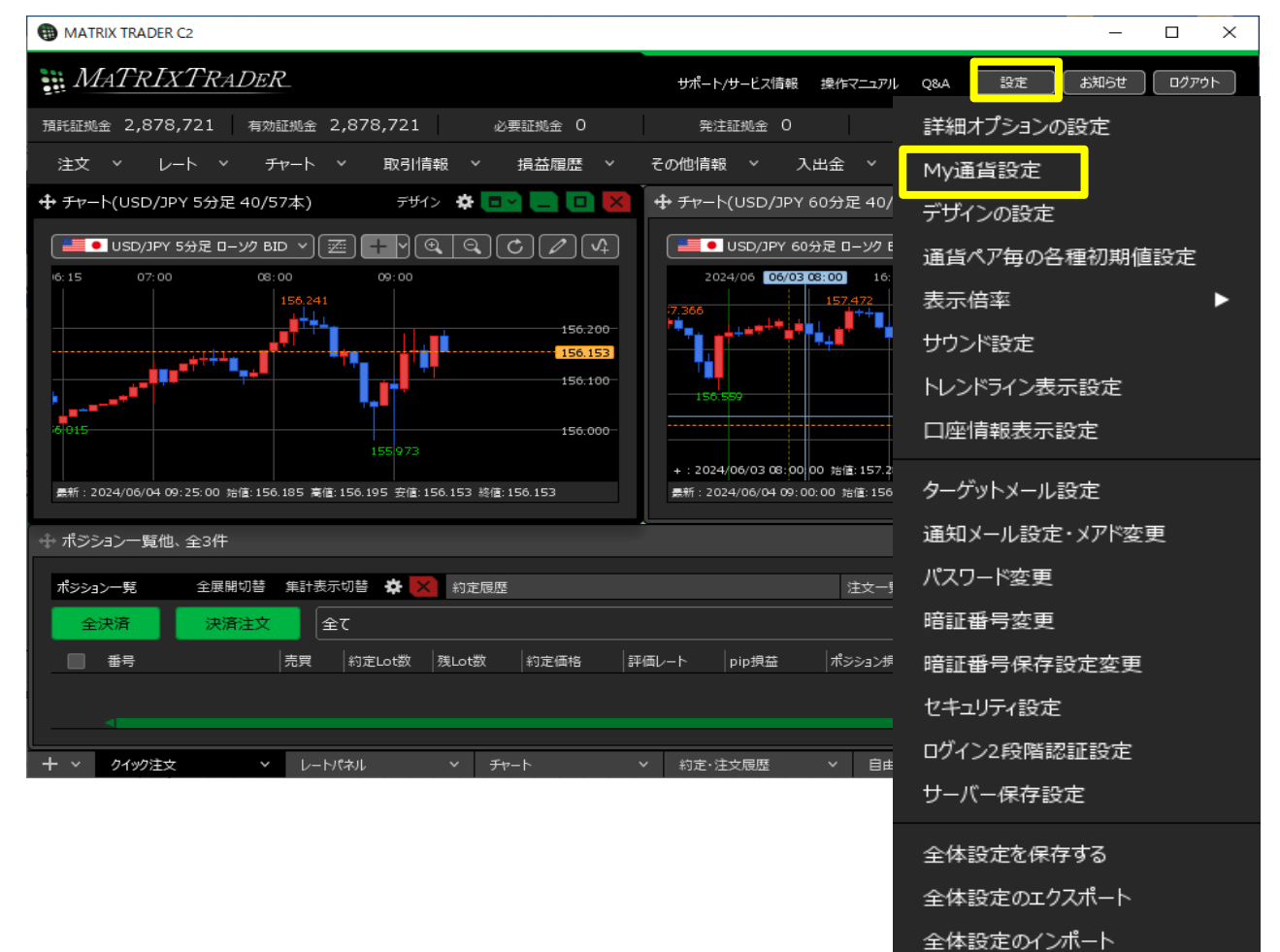

# 2 My通貨設定の画面が表示されました。

| My通貨設定                               |            |       |             |                      | ×                        |
|--------------------------------------|------------|-------|-------------|----------------------|--------------------------|
| ドラッグ&ドロップで移動できます<br><b>表示しない通貨ペア</b> | 選択のクリア 全選択 |       | 表示する通貨ペア    |                      | (?)<br>選択のクリア 全選択        |
|                                      |            |       | USD/JPY     | C • EUR/JPY          | 💥 🔍 GBP/JPY              |
|                                      |            |       | 👬 💽 AUD/JPY | MZD/JPY              | • CAD/JPY                |
|                                      |            |       | CHF/JPY     | ≫ <b>=</b> ● ZAR/JPY | 💶 💿 TRY/JPY              |
|                                      |            |       | 🖸 🛲 EUR/USD | 💥 GBP/USD            | 🖸 💥 EUR/GBP              |
|                                      |            |       | 👯 🛲 AUD/USD | MZD/USD              | USD/CHF                  |
|                                      |            |       | USD/CAD     | C 🕶 EUR/CHF          | 💥 🚹 GBP/CHF              |
|                                      |            | ←全て削除 | O 🎌 EUR/AUD | 👯 🗮 AUD/NZD          | EUR/CAD                  |
|                                      |            |       | 👬 🚺 AUD/CHF | MZD/CHF              | <mark>₩</mark> • NOK/JPY |
|                                      |            |       | 🕂 • SEK/JPY | MXN/JPY              | 📕 📲 USD/MXN              |
|                                      |            |       | USD/TRY     | 💷 🚬 USD/ZAR          | CM EUR/NZD               |
|                                      |            |       | C C EUR/TRY | 💥 GBP/AUD            | 💥 💽 GBP/CAD              |
|                                      |            |       | 💥 GBP/NZD   | 👯 🊺 AUD/CAD          | CAD/CHF                  |
| デフォルトソート順                            |            |       |             |                      |                          |
| 既定值に戻す                               |            |       |             |                      |                          |

全体設定の初期化

## 【My通貨設定の概要】

| My通貨設定    |            |                                          | 0             | ×           |
|-----------|------------|------------------------------------------|---------------|-------------|
|           |            |                                          | 2             | (?)         |
| 表示しない通貨ペア | 選択のクリア 全選択 | 表示する通貨ペア                                 |               | 選択のクリア 全選 尺 |
| EUR/JPY   |            | USD/JPY                                  |               | 💥 💿 gbp/jpy |
|           |            | 👯 💽 AUD/JPY                              | 📉 💽 NZD/JPY   | CAD/JPY     |
|           |            |                                          | ≻=● ZAR/JPY   |             |
|           |            | 3 DE EUR/USD                             | 💥 GBP/USD     | 🖸 🗮 EUR/GBP |
|           |            | <del>全て追加→</del> <sup>松</sup> /■ AUD/USD | 🚟 🛲 NZD/USD   | ET USD/CHF  |
|           |            | offieta→ USD/CAD                         | C 🚺 EUR/CHF   | 💥 🔂 GBP/CHF |
|           |            | -全て削除                                    | ***** AUD/NZD | EUR/CAD     |
|           |            |                                          | MZD/CHF       |             |
|           |            |                                          | MXN/JPY       | 🔜 📲 USD/MXN |
|           |            |                                          | isd/zar       | EUR/NZD     |
|           |            |                                          | 💥 GBP/AUD     | 💥 💽 GBP/CAD |
|           |            | 💥 GBP/NZD                                | 👯 🚺 AUD/CAD   |             |
|           |            |                                          |               |             |
|           |            |                                          |               |             |
| 既定值に戻す    |            |                                          |               | 決定 キャンセル    |

 表示されていない通貨ペアの一覧です。 この欄にある通貨ペアはチャート等の My通貨に表示されなくなります。

※今回の場合はEUR/JPYが 非表示になります。

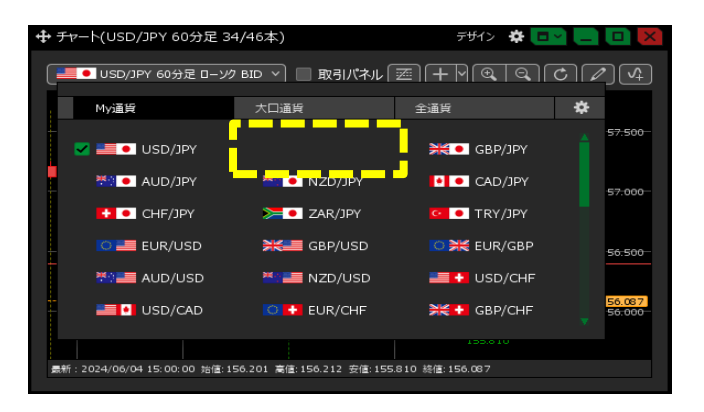

- ② 表示されている通貨ペアの一覧です。 ドラッグしながら(左クリックしたまま)移動させる ことで並べ替えることができます。
- ③ 全て追加→ …「表示しない通貨ペア」にある全ての通貨ペアを「表示する通貨ペア」に移動します。
   1件追加→ …「表示しない通貨ペア」のうち選択した通貨ペアを「表示する通貨ペア」に移動します。
   ←全て削除 …「表示する通貨ペア」にある全ての通貨ペアを「表示しない通貨ペア」に移動します。
   ・・・「表示する通貨ペア」のうち選択した通貨ペアを「表示しない通貨ペア」に移動します。
  - ※上記ボタンを使用しなくても、ドラッグしながら(左クリックしたまま)で移動させることで 通貨ペアを移動させることができます。
- ④「表示されていない通貨ペア」の表示順を並べ替えることができます。

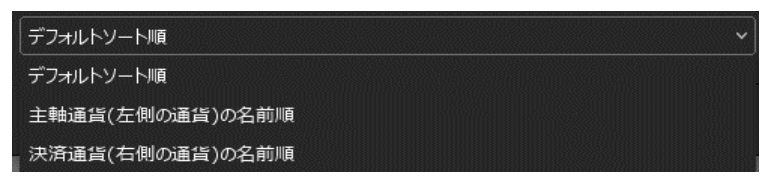

⑤【規定値に戻す】をクリックすると初期状態に戻ります。

#### 【通貨ペアの入れ替え方】

通貨ペアの入れ替え方は2通りあります。

- ①ドラッグしたまま移動させる方法。
  - 1.移動させたい通貨ペアをクリックしたまま動かすことで、移動させることができます。

1

※複数選択する場合はShiftキーもしくはCtrlキーを押しながらクリックしていくと複数選択できます。

|                                                 | 【全選択】…すべての通貨ペアを選択できます。                                                                                                    |             |             |  |
|-------------------------------------------------|----------------------------------------------------------------------------------------------------|-------------|-------------|--|
|                                                 |                                                                                                    |             |             |  |
| Mv通貨設定                                          |                                                                                                    |             |             |  |
|                                                 |                                                                                                    |             |             |  |
| トフック & FUI アノビヤ 単い こさより<br>表示しない通貨ペア 選択のクリア 全選択 | 表示する通貨ペア                                                                                                    |             | 選択のクリア 全選択  |  |
|                                                 |                                                                                                    |             |             |  |
|                                                 | The second second secon |             | CAD/JPY     |  |
|                                                 | 🚼 💿 СНF/ЈРҮ                                                                                                    | ≍ zar/jpy   | 💶 💿 TRY/JPY |  |
|                                                 | C 📒 EUR/USD                                                                                                    | GBP/USD     | 🖸 💥 EUR/GBP |  |
|                                                 | 全て追加→ MUD/USD                                                                                                    | 📇 📰 NZD/USD | USD/CHF     |  |
|                                                 |                                                                                                    | C 🖶 EUR/CHF | 💥 🕂 GBP/CHF |  |
|                                                 |                                                                                                    | 👯 🗮 AUD/NZD | EUR/CAD     |  |
|                                                 | ←1件削除                                                                                                    | 🔤 🛃 NZD/CHF | 🟪 • ΝΟΚ/JPY |  |
|                                                 | He SEK/JPY                                                                                                    | MXN/JPY     | 🔜 🔄 USD/MXN |  |
|                                                 | USD/TRY                                                                                                    | 💴 📜 USD/ZAR | C K EUR/NZD |  |
|                                                 | CO EUR/TRY                                                                                                    | 💥 😳 GBP/AUD | 💥 🚺 GBP/CAD |  |
|                                                 | SBP/NZD                                                                                                    | 👯 🔹 AUD/CAD | CAD/CHF     |  |
| デフォルトソート順                                       |                                                                                                    |             |             |  |
|                                                 |                                                                                                    |             |             |  |
| 既走儘に戻す                                          |                                                                                                    |             | 決定 キャンセル    |  |

### 2.移動できました

| My通貨設定                        |            |                       |               |             | ×                         |
|-------------------------------|------------|-----------------------|---------------|-------------|---------------------------|
| ドラッグ&ドロップで移動できます<br>表示しない通貨ペア | 選択のクリア 全選択 |                       | 表示する通貨ペア      |             | (?)<br>選択のグリア 全選択         |
| C EUR/JPY                     |            |                       |               |             |                           |
|                               |            |                       | CHF/JPY       | ≫=• ZAR/JPY | • • TRY/JPY               |
|                               |            | 全て追加→                 | 🖸 📑 EUR/USD   | K GBP/USD   | © ¥ EUR/GBP<br>■● USD/CHF |
|                               |            | <u>1件追加→</u><br>←全て削除 | USD/CAD       | 🖸 🚺 EUR/CHF | ₩ 🕂 GBP/CHF               |
|                               |            |                       |               |             |                           |
|                               |            |                       |               | USD/ZAR     |                           |
|                               |            |                       | CI CE EUR/TRY | SBP/AUD     | ₩ I GBP/CAD               |
| デフォルトソート順                     |            |                       |               |             |                           |
| 既定儘に戻す                        |            |                       |               |             |                           |

3.【決定】をクリックすると設定が反映されます。

② ボタンを使って入れ替える方法

1.移動させたい通貨ペアをクリックしてから、【〇件削除】をクリックします。

1

※複数選択する場合はShiftキーもしくはCtrlキーを押しながらクリックしていくと複数選択できます。

|                  |            | 【全選択】…すべての通貨ペアを選択できます。 |               |                  |               |   |
|------------------|------------|------------------------|---------------|------------------|---------------|---|
|                  |            |                        |               |                  |               |   |
| My通貨設定           |            |                        |               |                  |               | × |
| ドラッグ&ドロップで移動できます |            |                        |               |                  |               |   |
| 表示しない通貨ペア        | 選択のクリア 全選択 |                        | 表示する通貨ペア      |                  | 選択のクリア 全選     | 択 |
|                  |            |                        | USD/JPY       | 🗹 🔯 🔍 EUR/JPY    | ₩ • GBP/JPY   |   |
|                  |            |                        | 👯 💿 AUD/JPY   | MZD/JPY          | CAD/JPY       |   |
|                  |            |                        | 🗹 🚺 💿 СНҒ/ЈРҮ | 🗹 🎏 💽 ZAR/JPY    | C • TRY/JPY   |   |
|                  |            |                        | EUR/USD       | 💥 GBP/USD        | 🖸 🗮 EUR/GBP   |   |
|                  |            | 全て追加→                  | 🗹 🏧 AUD/USD   | 🗹 🏜 🔜 NZD/USD    | SD/CHF        |   |
|                  |            | 0件追加→                  | USD/CAD       | C 🔂 EUR/CHF      | 🗮 GBP/CHF     |   |
|                  |            | ←全て削除                  | C 👬 EUR/AUD   | **** AUD/NZD     | C III EUR/CAD |   |
|                  |            | ←10件削除                 | AUD/CHF       | V Martin NZD/CHF | 🗹 🏪 🔍 ΝΟΚ/ЈΡΥ |   |
|                  |            |                        | SEK/JPY       | PI • MXN/JPY     | 💴 📑 USD/MXN   |   |
|                  |            |                        | 🗹 🔜 💶 USD/TRY | ISD/ZAR ■        | CM EUR/NZD    |   |
|                  |            |                        | C C EUR/TRY   | 💥 GBP/AUD        | 🗹 💥 🖬 GBP/CAD |   |
|                  |            |                        | 💥 🔤 GBP/NZD   | 👯 🊺 AUD/CAD      | CAD/CHF       |   |
| デフォルトソート順        |            |                        |               |                  |               |   |
|                  |            |                        |               |                  |               |   |
| 既定値に戻す           |            |                        |               |                  | ·<br>決定 キャン   |   |

### 2.移動できました。

| My通貨設定                       |               |             |        |             |             | ×                                                |
|------------------------------|---------------|-------------|--------|-------------|-------------|--------------------------------------------------|
| ドラッグ&ドロップで移動できま<br>表示しない通貨ペア | हेर्च         | 選択のクリア 全選択  |        | 表示する通貨ペア    |             | <ul><li>(?)</li><li>選択のクリア</li><li>全選択</li></ul> |
| 🗹 🖸 🔍 EUR/JPY                | 🗹 🛃 🔍 СНБ/ЈРҮ | 🗹 🍋 ZAR/JPY |        | USD/JPY     |             | 🗮 🔍 GBP/JPY                                      |
| AUD/USD                      | V Z NZD/USD   | SD/CHF      |        | 👬 🖲 AUD/JPY | 🗮 ● NZD/JPY | • • CAD/JPY                                      |
| VZD/CHF                      | 🗹 🏭 💽 ΝΟΚ/ЈΡΥ | USD/TRY     |        |             |             | 💶 💽 TRY/JPY                                      |
| GBP/CAD                      |               |             |        | O 📑 EUR/USD | 💥 GBP/USD   | O 💥 EUR/GBP                                      |
|                              |               |             | 全て追加→  |             |             |                                                  |
|                              |               |             | 10件追加→ | USD/CAD     | C 🚼 EUR/CHF | 💥 🕂 GBP/CHF                                      |
|                              |               |             | ←全て削除  | C 👯 EUR/AUD | 👯 🗮 AUD/NZD | C 💽 EUR/CAD                                      |
|                              |               |             | ←0件削速  | 👬 🚹 AUD/CHF |             |                                                  |
|                              |               |             |        | He SEK/JPY  | MXN/JPY     | USD/MXN                                          |
|                              |               |             |        |             | 📑 📜 USD/ZAR | CM EUR/NZD                                       |
|                              |               |             |        | C C EUR/TRY | 💥 GBP/AUD   |                                                  |
|                              |               |             |        | 💥 GBP/NZD   | 👬 🚺 AUD/CAD | CAD/CHF                                          |
| デフ <del>ォ</del> ルトソート順       |               |             |        |             |             |                                                  |
| 既定値に戻す                       |               |             |        |             |             |                                                  |

3.【決定】をクリックすると設定が反映されます。